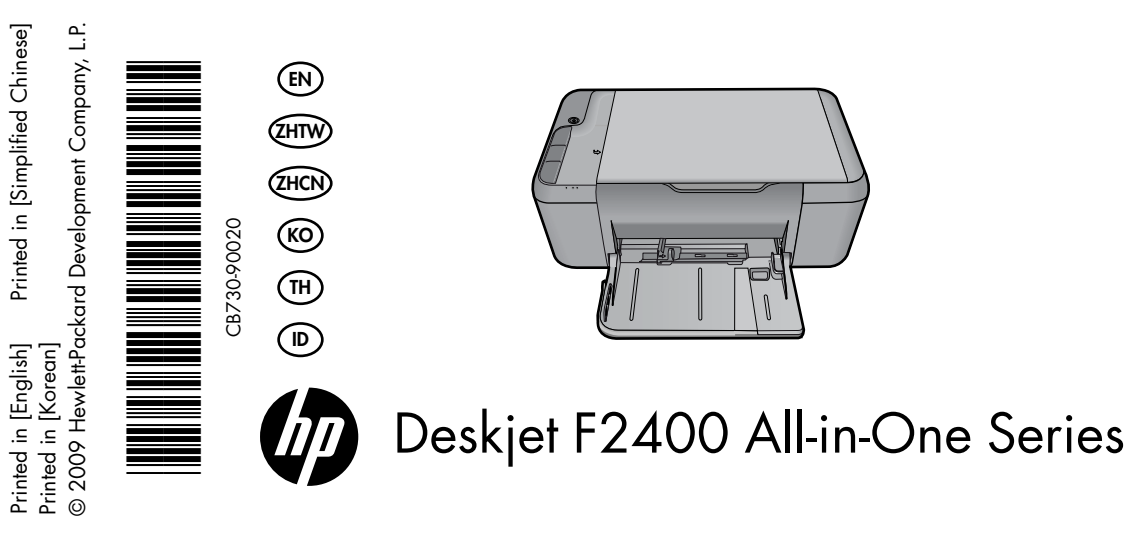

# (i) Information

For setup information refer to the setup poster. All other product information can be found in the electronic Help and Readme. The electronic Help is automatically installed during printer software installation. Electronic Help includes instructions on product features and troubleshooting. It also provides product specifications, legal notices, environmental, regulatory, and support information. The Readme file contains HP support contact information, operating system requirements, and the most recent updates to your product information. For computers without a CD/DVD drive, please go to <u>www.hp.com/support</u> to download and install the printer software.

#### Install electronic Help and Readme

To install the electronic Help, insert the software CD in your computer and follow the onscreen instructions.

## Windows:

#### Find electronic Help

After software installation, click Start > All Programs > HP > Deskjet F2400 series > Help.

#### Find Readme

Before software installation, insert the software CD, click Readme when the option appears onscreen. After software installation, click **Start** > **All Programs** > **HP** > **Deskjet F2400 series** > **Readme**.

## Windows 7

Windows 7 support information is available online: **www.hp.com/go/windows7**.

## Mac:

#### To access the Electronic Help

- Mac OS X v10.4: Click Help > Mac Help, Library > HP Product Help.
- Mac OS X v10.5: Click Help > Mac Help. In the Help Viewer, select HP Product Help.

## Find Readme

You can access the Readme file by inserting the software CD, then double-clicking the Read Me folder located at the top-level of the software CD.

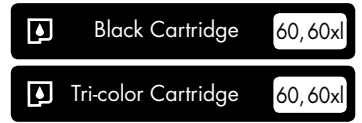

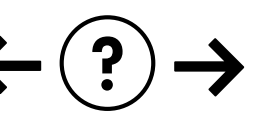

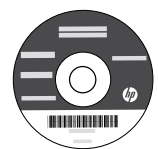

## Installation Troubleshooting

#### If you are unable to print a test page:

- Make sure the cable connections are secure. See the setup poster.
- Make sure the printer is powered on. The (a) [On button] will be lit green.

# Make sure the printer is set as your default printing device:

- Windows Vista: On the Windows taskbar, click Start, click Control Panel, and then click Printers.
- Windows XP: On the Windows taskbar, click Start, click Control Panel, and then click Printers and Faxes.

Make sure that your printer has a check mark in the circle next to it. If your printer is not selected as the default printer, right-click the printer icon and choose "Set as default printer" from the menu.

# If you are still unable to print, or the Windows software installation fails:

- 1. Remove the CD from the computer's CD-ROM drive, and then disconnect the USB cable from the computer.
- 2. Restart the computer.
- Temporarily disable any software firewall and close any anti-virus software. Re-start these programs after the printer software is installed.
- Insert the printer software CD in the computer's CD-ROM drive, then follow the onscreen instructions to install the printer software. Do not connect the USB cable until you are told to do so.
- 5. After the installation finishes, restart the computer.

## Mac:

#### Installation Troubleshooting

#### If you are unable to print a test page:

- Make sure the cable connections are secure. See the setup poster.
- Make sure the printer is powered on. The (b) [On button] will be lit green.

# If you are still unable to print, uninstall and reinstall the software:

**Note**: The uninstaller removes all of the HP software components that are specific to the device. The uninstaller does not remove components that are shared by other products or programs.

#### To uninstall the software:

- 1. Disconnect the HP product from your computer.
- 2. Open the Applications: Hewlett-Packard folder.
- 3. Double-click **HP Uninstaller**. Follow the onscreen instructions.

#### To install the software:

- 1. To install the software, connect the USB cable.
- 2. Insert the HP software CD into your computer's CD drive.
- 3. On the desktop, open the CD and then double-click **HP Installer**.
- 4. Follow the onscreen and the printed setup instructions that came with the HP product.

## **Power specifications:**

Power adapter: 0957-2289 Input voltage: 200-240Vac (+/- 10%) Input frequency: 50/60 Hz (+/- 3Hz) Power consumption: 20 watts maximum (average printing)

Note: Use only with the power adapter supplied by HP.

## Ink usage

**Note**: Ink from the cartridges is used in the printing process in a number of different ways, including in the initialization process, which prepares the device and cartridges for printing, and in printhead servicing, which keeps print nozzles clear and ink flowing smoothly. In addition, some residual ink is left in the cartridge after it is used. For more information see <u>www.hp.com/go/inkusage</u>.

## Control panel

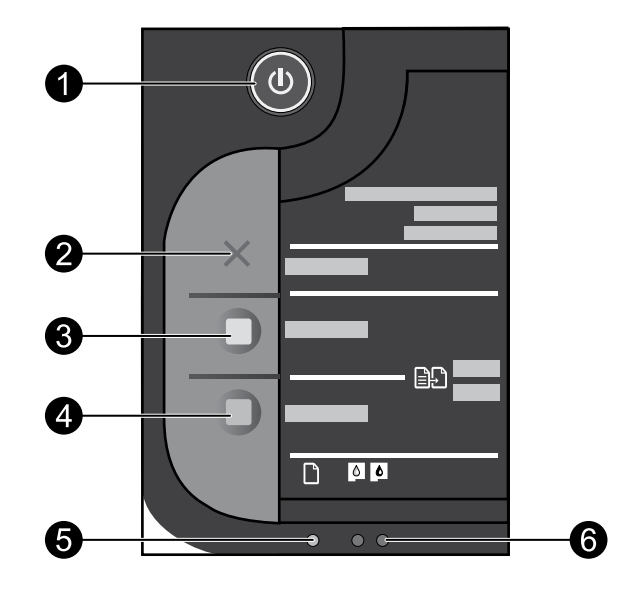

| Label | lcon | Name and Description                                                                                                    |  |
|-------|------|----------------------------------------------------------------------------------------------------|--|
| 1     | ٩    | <b>On</b> : Turns the product on or off. When the product is off, a minimal amount of power is still used. To completely remove power, turn off the product, then unplug the power cord.                                                                                                    |  |
| 2     | ×    | Cancel: Stops the current operation.                                                                                                    |  |
| 3     |      | Start Copy Black: Starts a black-and-white copy job.                                                                                                    |  |
| 4     |      | <b>Start Copy Color</b> : Starts a color copy job.                                                                                                    |  |
| 5     | 0    | Attention light: Shows attention event, such as paper jam or out of paper.                                                                                                    |  |
| 6     | ••   | <b>Ink attention light</b> : Indicates low ink or a print cartridge problem. Ink level warnings and indicators provide estimates for planning purposes only. When an indicator shows low-ink levels, consider having a replacement cartridge available to avoid possible printing delays. You do not need to replace cartridges until print quality becomes unacceptable. |  |

## HP printer limited warranty statement

| HP product              | Duration of limited warranty                                                                                                    |  |
|-------------------------|----------------------------------------------------------------------------------------------------|--|
| Software Media          | 90 days                                                                                                    |  |
| Printer                 | Technical support by phone: 1 year worldwide<br>Parts and labor: 90 days in US and Canada (outside the US<br>and Canada 1 year or as required by local law)<br>Purchase a one- or two-year HP Next Business Day Exchange<br>Extended Service Plan. In the US call 1-866-234-1377 or visit<br>www.hp.com/go/nextdayexchange90.<br>Canadian customers call 1-877-231-4351 or visit<br>www.hpshopping.ca |  |
| Print or Ink cartridges | Until the HP ink is depleted or the "end of warranty" date printed<br>on the cartridge has been reached, whichever occurs first. This<br>warranty does not cover HP ink products that have been refilled,<br>remanufactured, refurbished, misused, or tampered with.                                                                                                    |  |

A. Extent of limited warranty

- 1. Hewlett-Packard (HP) warrants to the end-user customer that the HP products specified above will be free from defects in materials and workmanship for the duration specified above, which duration begins on the date of purchase by the customer.
- 2. For software products, HP's limited warranty applies only to a failure to execute programming instructions. HP does not warrant that the operation of any product will be interrupted or error free.
- 3. HP's limited warranty covers only those defects that arise as a result of normal use of the product, and does not cover any other problems, including those that arise as a result of:
  - a. Improper maintenance or modification;
  - b. Software, media, parts, or supplies not provided or supported by HP;
  - c. Operation outside the product's specifications;
  - d. Unauthorized modification or misuse.
- 4. For HP printer products, the use of a non-HP cartridge or a refilled cartridge does not affect either the warranty to the customer or any HP support contract with the customer. However, if printer failure or damage is attributable to the use of a non-HP or refilled ink cartridge, HP will charge its standard time and materials charges to service the printer for the particular failure or damage.
- 5. If HP receives, during the applicable warranty period, notice of a defect in any product which is covered by HP's warranty, HP shall either repair or replace the product, at HP's option.
- 6. If HP is unable to repair or replace, as applicable, a defective product which is covered by HP's warranty, HP shall, within a reasonable time after being notified of the defect, refund the purchase price for the product.
- 7. HP shall have no obligation to repair, replace, or refund until the customer returns the defective product to HP.
- 8. Any replacement product may be either new or like-new, provided that it has functionality at least equal to that of the product being replaced.
- 9. HP products may contain remanufactured parts, components, or materials equivalent to new in performance.
- 10. HP's Limited Warranty Statement is valid in any country where the covered HP product is distributed by HP. Contracts for additional warranty services, such as on-site service, may be available from any authorized HP service facility in countries where the product is distributed by HP or by an authorized importer.
- B. Limitations of warranty

TO THE EXTENT ALLOWED BY LOCAL LAW, NEITHER HP NOR ITS THIRD PARTY SUPPLIERS MAKES ANY OTHER WARRANTY OR CONDITION OF ANY KIND, WHETHER EXPRESS OR IMPLIED WARRANTIES OR CONDITIONS OF MERCHANTABILITY, SATISFACTORY QUALITY, AND FITNESS FOR A PARTICULAR PURPOSE.

- C. Limitations of liability
  - 1. To the extent allowed by local law, the remedies provided in this Warranty Statement are the customer's sole and exclusive remedies. 2. TO THE EXTENT ALLOWED BY LOCAL LAW, EXCEPT FOR THE OBLIGATIONS SPECIFICALLY SET FORTH IN THIS WARRANTY STATEMENT, IN NO EVENT SHALL HP OR ITS THIRD PARTY SUPPLIERS BE LIABLE FOR DIRECT, INDIRECT, SPECIAL, INCIDENTAL, OR CONSEQUENTIAL DAMAGES, WHETHER BASED ON CONTRACT, TORT, OR ANY OTHER LEGAL THEORY AND WHETHER ADVISED OF THE POSSIBILITY OF SUCH DAMAGES.
- D Local law
  - 1. This Warranty Statement gives the customer specific legal rights. The customer may also have other rights which vary from state to state in the United States, from province to province in Canada, and from country to country elsewhere in the world.
  - 2. To the extent that this Warranty Statement is inconsistent with local law, this Warranty Statement shall be deemed modified to be consistent with such local law. Under such local law, certain disclaimers and limitations of this Warranty Statement may not apply to the customer. For example, some states in the United States, as well as some a. Preclude the disclaimers and limitations in this Warranty Statement from limiting the statutory rights of a consumer
    - (e.g., the United Kingdom);
    - b. Otherwise restrict the ability of a manufacturer to enforce such disclaimers or limitations; or
    - c. Grant the customer additional warranty rights, specify the duration of implied warranties which the manufacturer cannot disclaim, or allow limitations on the duration of implied warranties.
  - 3. THE TERMS IN THIS WARRANTY STATEMENT, EXCEPT TO THE EXTENT LAWFULLY PERMITTED, DO NOT EXCLUDE, RESTRICT, OR MODIFY, AND ARE IN ADDITION TO, THE MANDATORY STATUTORY RIGHTS APPLICABLE TO THE SALE OF THE HP PRODUCTS TO SUCH CUSTOMERS.

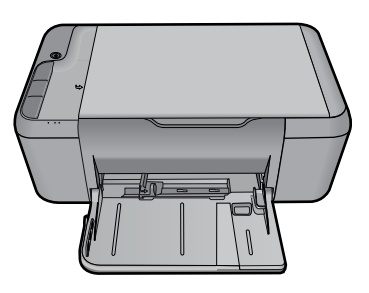

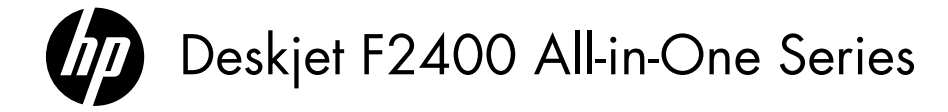

# **(**) 資訊

如需安裝資訊,請參閱安裝海報。其他所有產品資訊可以在電子版說明和讀我檔案中找到。安裝印表機軟體期間,會自動 安裝電子版說明。電子版說明包含有關產品功能及疑難排解的指示。另外還提供產品規格、法律注意事項、環保資訊、法 規及支援資訊。讀我檔案包含 HP 支援的連絡資訊、作業系統需求,以及您產品資訊的最新更新。對於沒有 CD/DVD 光 碟機的電腦,請前往 <u>www.hp.com/support</u> 下載並安裝印表機軟體。

#### 安裝電子版說明及讀我檔案

若要安裝電子版說明,請將軟體 CD 插入電腦,然後依照螢幕上的指示操作。

## Windows:

#### 搜尋電子版說明

安裝軟體後,按一下開始 > 程式集 > HP > Deskjet F2400 series > 說明。

#### 搜尋讀我檔案

安裝軟體前,插入軟體 CD,在螢幕上出現選項時按一下「讀我檔案」。安裝軟體後,按一下開始 > 程式集 > HP > Deskjet F2400 series > 讀我檔案。

#### Windows 7

可從以下網站取得 Windows 7 支援資訊: www.hp.com/go/windows7。

## Mac:

#### 存取電子版說明

- Mac OS X v10.4: 按一下說明 > Mac 說明, 資料庫 > HP 產品說明。
- Mac OS X v10.5: 按一下說明 > Mac 說明。
  在說明檢視器中,選取 HP 產品說明。

#### 搜尋讀我檔案

您可以通過插入軟體 CD,然後按兩下軟體 CD 頂層的「Read Me」資料夾存取讀我檔案。

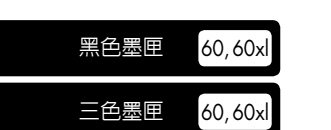

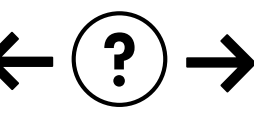

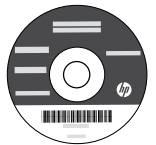

#### 安裝疑難排解

#### 若無法列印測試頁:

- 請確定纜線連接穩固。請參閱安裝海報。
- 請確定印表機電源已接通。
  (例 「開啓按鈕」 緑色指示燈會亮起。

#### 確定已將印表機設定為預設列印裝置:

- Windows Vista: 在 Windows 工作列上,依序按一下開始、控制台,以及印表機。
- Windows XP:在 Windows 工作列上,依序按一下 開始、控制台,以及印表機和傳真。

確定您印表機旁的圓圈中有一個核取標記。如果您的印 表機未被選定為預設印表機,請以滑鼠右鍵按一下印表 機圖示,然後從功能表中選擇「設定為預設印表機」。

#### 若仍無法列印,或 Windows 軟體安裝失敗:

- 1. 從電腦的 CD-ROM 光碟機中取出 CD,接著斷開 USB 纜線與電腦間的連線。
- 2. 重新啓動電腦。
- 暫時停用所有軟體防火牆,並關閉所有防毒軟體。
  印表機軟體安裝完畢之後再重新啓動這些程式。
- 在電腦 CD-ROM 光碟機中插入印表機軟體 CD,然 後遵循螢幕上的指示安裝印表機軟體。在告知您連 接 USB 纜線之前請不要這樣做。
- 5. 安裝完畢之後重新啓動電腦。

## Mac:

#### 安裝疑難排解

若無法列印測試頁:

- 請確定纜線連接穩固。請參閱安裝海報。
- 請確定印表機電源已接通。
  (1) [開啓按鈕] 綠色指示燈會亮起。

#### 若仍無法列印,請解除安裝軟體後再重新安裝:

附註:解除安裝程式會移除裝置專用的所有 HP 軟體元件。解除安裝程式不會移除其他產品或程式共用的元件。

#### 解除安裝軟體:

- 1. 中斷 HP 產品與電腦的連線。
- 2. 開啓 Applications : Hewlett-Packard 資料夾。
- 連按兩下 HP Uninstaller。依照螢幕上的指示進行 操作。

#### 安裝軟體:

- 1. 若要安裝軟體,請連接 USB 纜線。
- 2. 將 HP 軟體 CD 插入電腦的 CD 光碟機。
- 3. 在桌面上開啓 CD, 然後按兩下 HP Installer。
- 4. 依照螢幕上的指示,以及 HP 產品隨附的列印安裝 指示進行操作。

## 電源規格:

電源轉接器:0957-2289 輸入電壓:200-240Vac (+/-10%) 輸入頻率:50/60 Hz (+/-3Hz) 耗電量:最大20瓦(普通列印)

附註:只能與 HP 提供的電源轉接器搭配使用。

## 墨水使用

附註:墨水匣中的墨水用於列印過程的多個方面,包括起始化過程 (準備用於列印之設備和墨水匣)以及列印頭維護 (可以保持列印噴嘴清潔,保證墨水流動平滑)。此外,使用過後有些墨水還會殘留在墨匣中。如需更多資訊,請造訪 www.hp.com/go/inkusage。

## 控制台

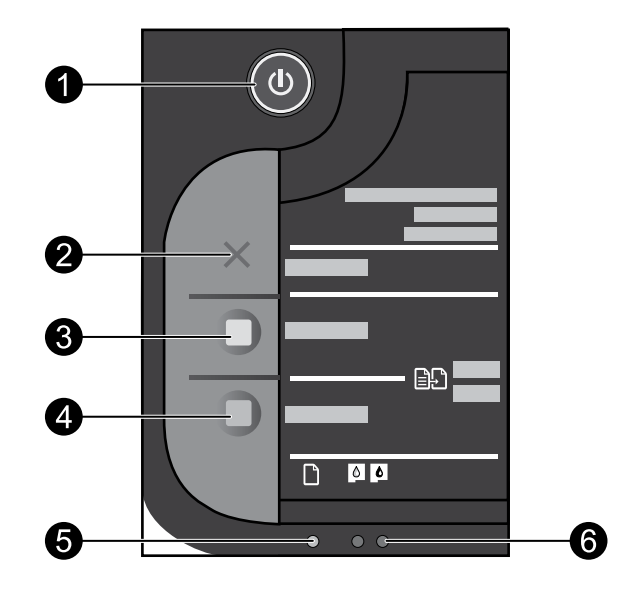

| 標籤 | 圖示 | 名稱和描述                                                                                                    |
|----|----|----------------------------------------------------------------------------------------------------|
| 1  |    | <b>開啓</b> :開啓或關閉產品。產品關閉時,仍然會使用最少量的電力。若要完全中斷電源,請關<br>閉產品,然後拔掉電源線。                                                            |
| 2  | ×  | <b>取消</b> :停止目前操作。                                                                                                    |
| 3  |    | <b>開始黑白影印</b> :開始黑白影印工作。                                                                                                    |
| 4  |    | <b>開始彩色影印</b> :開始彩色影印工作。                                                                                                    |
| 5  | 0  | <b>注意燈號</b> :顯示注意事件,如卡紙或缺紙。                                                                                                 |
| 6  | •• | <b>墨水注意燈</b> :指示墨水不足或列印墨匣問題。墨水存量警告和指示器僅提供規劃用途的預估<br>量資訊。當指示器顯示墨水存量不足時,請準備好更換的墨水匣以避兒可能會發生的列印延<br>遲。除非列印品質讓人無法接受,否則您不需要更換墨水匣。 |

繁體中文

## HP 印表機有限保固聲明

| HP 產品 | 保固期限                                                                                                    |
|-------|----------------------------------------------------------------------------------------------------|
| 軟體媒體  | 90 天                                                                                                    |
| 印表機   | 電話技術支援:1年(全球)<br>零件及人工保固: 美國和加拿大為90天(美國和加拿大<br>境外為1年或根據當地法律要求)<br>購買一年或兩年的HP下一營業日交換延伸服務計劃。<br>美國客戶請撥打1-866-234-1377,或造訪<br>www.hp.com/go/nextdayexchange90。<br>加拿大客戶請撥打1-877-231-4351,或造訪<br>www.hpshopping.ca |
| 列印或墨匣 | 直至 HP 油墨已耗盡或印在列印墨匣上的「保固結束日期」<br>到期,視何者為先。本保固不包含經過重新填裝、<br>再製、整修、使用不當,或擅自修改的 HP 墨匣產品。                                                                                                    |

- A. 有限保固範圍
  - Hewlett-Packard (HP) 向您 (最終使用者) 保證,自購買之日起到上述指定期限内,以上指定的 HP 產品無材 料及製造的瑕疵:保固期限自客戶購買產品之日起生效。
  - 對於軟體產品,HP的有限保固僅適用於無法執行其程式指令的狀況。HP並不保證任何產品工作時都不會 中斷或無誤。
  - 3. HP 的有限保固僅涵蓋因正常使用產品而發生的瑕疵,而不適用於由其他情況發生的瑕疵,包括下列任何一 種情況:
    - a. 不適當的維護或修改;
    - b. 使用非 HP 提供或支援的軟體、媒體、零件或耗材;
    - c. 違反產品規範的操作;
    - d. 未經授權的修改和誤用。
  - 4. 對於 HP 印表機產品,使用非 HP 列印墨匣或重新填裝的列印墨匣不會影響對客戶的保固或任何 HP 與客戶 之間的支援合約。然而,如果印表機因為使用非 HP 列印墨匣或重新填裝的列印墨匣出問題或受損,HP 會 針對該項問題或損壞維修所耗的時間和材料,收取標準的費用。
  - 5. 如果 HP 在有效的保固期限内,收到 HP 保固範圍内任何產品瑕疵的通知,HP 可以選擇修理或更換有瑕疵的產品。
  - 如果 HP 不能修理或更換在 HP 保固範圍內的有瑕疵產品, HP 將在接到通知後於合理的時間內, 退還購買 產品的全款。
  - 7. 未收到客戶的瑕疵產品前, HP 沒有義務進行修理、更換或退款。
  - 8. 更換品可能是新產品或者相當於新的產品,只要在功能性上至少相當於被更換的產品即可。
  - 9. HP 產品可能包含性能上相當於新零件的再製零件、元件或材料。
- 10. HP 的有限保固,在任何具有 HP 產品經銷的國家/地區都有效。其他保固服務 (如現場實地服務) 合約,可
  - 與 HP 授權服務機構簽訂,這些機構分布在由 HP 或授權進口商銷售的 HP 產品的國家/地區。
- B. 保固限制

在當地法律許可的範圍內,對於 HP 的產品,HP 及其協力廠商都不會明示或暗示地提供其他保證或任何條件,並對於產品適售性、品質滿意度以及針對特定用途的適用性之暗示保證或條件,特別不予擔保。

- C. 責任限制
  - 1. 在當地法律許可的範圍內,本保固聲明中提供的補償是客戶可獲得的唯一補償。
  - 在當地法律許可的範圍內,除了本保固聲明中明確提出的義務之外,不論是否基於合約、侵權、或其他法 律理論,也不論是否已告知損害的可能性,HP及其協力廠商都不會對直接、間接、特殊、意外或者因果性 的傷害負責。
- D. 當地法律
  - 本保固聲明賦予客戶特定的法律權利。客戶也可能有其他權利,這種權利在美國因州而異,在加拿大因省 而異,在世界各地則因國家或地區而異。
  - 若本保固聲明與當地法律不一致,以當地法律為準。在此情況下,本保固聲明的某些冤責和限制條款可能不 適用於客戶。例如,美國的某些州以及美國以外的某些政府(包括加拿大的某些省),可能會:
    - a. 排除本保固聲明中的無擔保聲明和限制條款,以冤限制客戶的法定權利 (例如英國);
    - b. 限制製造商實施這些免責或限制條款的能力; 或者
    - c. 賦予客戶其他保固權利,指定製造商不能聲明冤責的暗示保固期限,或者不允許對暗示的保固期限進行 限制。
  - 除了法律許可的範圍外,本保固聲明中的條款,不得排除、限制或修改對客戶銷售 HP 產品的強制性法定 權利,而是對這些權利的補充。

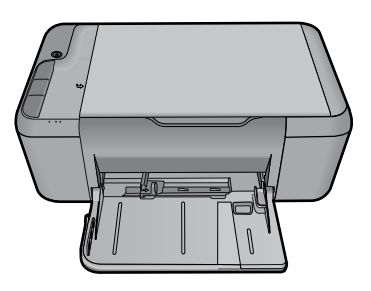

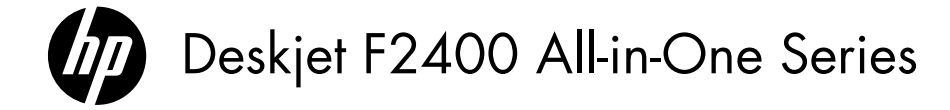

# () 通知

有关安装信息,请参阅安装海报。可从电子版帮助和自述文件中找到所有其他产品信息。打印机软件安装期间将自动安装 电子版帮助。电子版帮助包括关于产品功能和故障排除的说明。另外还提供产品规格、法律声明、环境、管制和支持信 息。自述文件包含 HP 支持联系信息、操作系统要求和产品信息的最新更新。如果计算机没有 CD/DVD 驱动器,请转至 www.hp.com/support 以下载和安装打印机软件。

**安装电子版帮助和自述文件** 要安装电子版帮助,请在计算机中插入软件 CD,然后按照屏幕上的说明进行操作。

## Windows:

#### 查找电子版帮助

软件安装后,单击<mark>开始 > 所有程序 > HP > Deskjet</mark> F2400 series > 帮助。

#### 查找自述文件

软件安装前,请插入软件 CD,当屏幕上出现选项时单击"自述文件"。软件安装后,单击**开始 > 所有程序 >** HP > Deskjet F2400 series > 自述文件。

## Windows 7

Windows 7 支持信息在线获取网站: www.hp.com/go/windows7。

## Mac:

#### 访问电子版帮助

- Mac OS X v10.4. 单击帮助 > Mac 帮助,资源库 > HP 产品帮助。
- Mac OS X v10.5: 单击帮助 > Mac 帮助。在帮助查 看器中,选择 HP 产品帮助。

#### 查找自述文件

通过插入软件 CD, 然后双击位于软件 CD 最顶级的 "Read Me"文件夹可以访问"自述文件"。

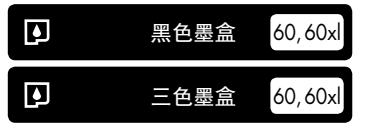

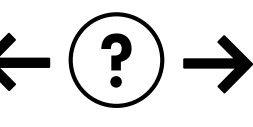

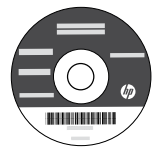

#### 安装故障排除

#### 如果您无法打印测试页:

- 确保电缆连接牢固。请参阅安装海报。
- 确保打印机电源已接通。
  ⑩[**开/关机**按钮] 将变为绿色。

#### 确保将打印机设置为您的默认打印设备:

- Windows Vista: 在 Windows 任务栏上, 依次单击 开始、控制面板和打印机。
- Windows XP: 在 Windows 任务栏上, 依次单击开始、控制面板和打印机和传真。

确保勾选了打印机旁边的圆圈。如果您的打印机没有被 选定为默认打印机,请右键单击打印机图标,然后从菜 单中选择"设置为默认打印机"。

#### 如果您仍无法打印,或 Windows 软件安装失败:

- 1. 从计算机的 CD-ROM 驱动器中取出 CD, 然后断开 USB 电缆与计算机的连接。
- 2. 重新启动计算机。
- 暂时禁用所有软件防火墙并关闭所有防病毒软件。 当打印机软件安装好以后,再重新启动这些程序。
- 将打印机软件 CD 插入计算机的 CD-ROM 驱动器, 然后按照屏幕说明进行操作以安装打印机软件。除 非出现提示,否则请勿连接 USB 电缆。
- 5. 安装完毕之后重新启动计算机。

## Mac:

#### 安装故障排除

如果您无法打印测试页:

- 确保电缆连接牢固。请参阅安装海报。
- 确保打印机电源已接通。
  ⑩[开/关机按钮] 将变为绿色。

#### 如果您仍无法打印,请卸载并重新安装软件:

注: 卸载程序会删除所有设备特定的 HP 软件组件。但 卸载程序不会删除与其他产品或程序共享的组件。

#### 卸载软件:

- 1. 断开 HP 产品与计算机的连接。
- 2. 打开 Applications:Hewlett-Packard 文件夹。
- 3. 双击 HP 卸载程序。按照屏幕说明进行操作。

#### 安装软件:

- 1. 要安装软件,请连接 USB 电缆。
- 2. 将 HP 软件 CD 插入计算机的 CD 驱动器中。
- 3. 在桌面上, 打开 CD, 然后双击 HP 安装程序。
- 按照屏幕上和 HP 产品随附的印刷版安装说明进行 操作。

## 电源规格:

电源适配器: 0957-2289 输入电压: 200-240Vac (+/-10%) 输入频率: 50/60 Hz (+/-3Hz) 电源消耗:最大 20 瓦 (平均打印)

注:请使用 HP 提供的电源适配器。

## 墨水使用

注:墨盒中的墨水在打印过程中有多种用途,这些用途包括:在初始化过程中,墨水可用于准备打印设备和墨盒以进行打印,在打印头维修过程中,墨水可保持打印喷嘴清洁和墨水流动的流畅性。此外,墨盒用完后,其中还会残留一些墨水。 有关详细信息,请参阅 www.hp.com/go/inkusage。

## 控制面板

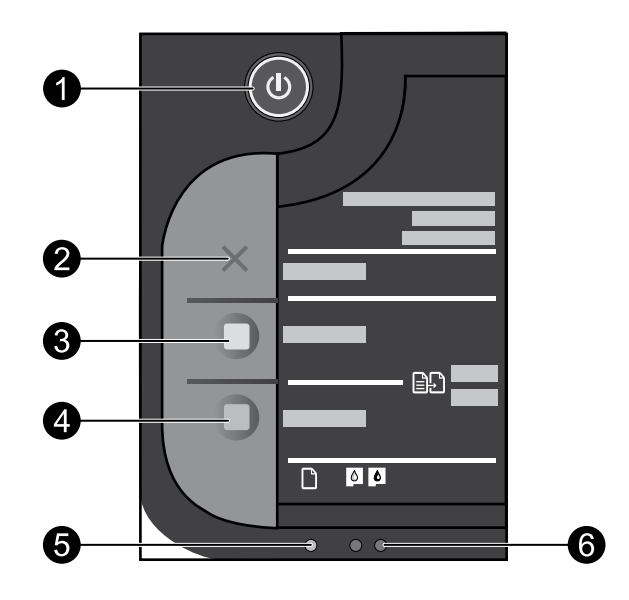

| 标签 | 图标 | 名称和说明                                                                                                    |          |
|----|----|----------------------------------------------------------------------------------------------------|----------|
| 1  |    | <b>开/关机</b> :打开或关闭产品。关闭产品后,仍会消耗少量电力。要完全切断电源,请关闭产品,然后拔掉电源线。                                                         |          |
| 2  | ×  | <b>取消</b> .停止当前操作。                                                                                                 | <br>]体中文 |
| 3  |    | <b>开始黑白复印</b> :开始黑白复印作业。                                                                                           | 之        |
| 4  |    | <b>开始彩色复印</b> :开始彩色复印作业。                                                                                           |          |
| 5  | 0  | <b>警示灯</b> :显示警示事件,如卡纸或无纸。                                                                                         |          |
| 6  | •• | <b>墨水警示灯</b> :指示墨水量不足或墨盒有问题。墨水量警告和指示器提供估计墨水量只是为了<br>计划目的。当墨水量指示器显示墨水不足时,请准备好一个备用墨盒,以免耽误打印。如果<br>打印质量可以接受,则不需要更换墨盒。 |          |

## HP 打印机有限保修声明

| HP 产品 | 有限保修期限                                                                                                    |
|-------|----------------------------------------------------------------------------------------------------|
| 软件媒体  | 90 天                                                                                                    |
| 打印机   | 电话技术支持: 1 年 (全球)<br>部件及人工保修: 美国和加拿大为 90 天 (美国和加拿大<br>境外为 1 年或根据当地法律要求)<br>购买一年或两年的 HP 下一工作日交换延伸服务计划。美<br>国客户请拨打 1-866-234-1377,或访问<br>www.hp.com/go/nextdayexchange90。<br>加拿大客户请拨打 1-877-231-4351,或访问<br>www.hpshopping.ca |
| 打印或墨盒 | 直到 HP 墨水用完,或到达印在墨盒上的"保修结束"日<br>期,视何者为先。本保修不涵盖重新灌注、再加工、整修、<br>误用,或被擅改的 HP 墨水产品。                                                                                                    |

A. 有限保修的范围

- 1. 惠普 (HP) 向最终用户保证,在上述指定的保修期内,上述指定的 HP 产品自购买之日起无材料及工艺上的 缺陷。
- 对于软件产品,HP的有限保修仅适用于无法执行编程指令的故障。HP不保证产品工作时不会中断或无错误。
- 3. HP 的有限保修仅限于由正常使用产品而产生的缺陷,不适用于任何其他问题,包括因以下原因而产生的问题:
  - a. 不正确的维护或调整;
  - b. 使用非 HP 提供或支持的软件、介质、部件或耗材;
  - c. 在产品技术规格以外的条件下操作;
  - d. 未经授权的调整或误用。
- 4. 对于 HP 打印机产品,使用非 HP 墨盒或重新灌注的墨盒既不影响对客户的保修也不影响与客户签订的任何 HP 支持合同。但是,如果打印机由于使用非 HP 墨盒或重新灌注的墨盒或过期的墨盒而发生故障或损坏, HP 在维修打印机时将根据具体故障或损坏,收取标准工时费和材料费。
- 如果 HP 在适用的保修期内收到符合 HP 保修条件的任何产品的缺陷的通知, HP 将自行决定对有缺陷的产 品进行维修或更换。
- 如果 HP 无法适时维修或更换符合 HP 保修条件的有缺陷产品, HP 将在接到缺陷通知后的合理时间内, 退 回该产品的全额货款。
- 7. 在客户将有缺陷的产品退回 HP 之前, HP 不承担维修、更换或退款的义务。
- 8. 更换的产品可能为全新产品或相当于全新产品,前提是它的功能至少与被更换的产品相当。
- 9. HP 产品可能包含性能等同于新部件的再加工部件、组件或材料。
- 10.HP 的有限保修在任何销售保修范围内的 HP 产品的国家或地区均有效。可与授权的 HP 服务机构签订其他保修服务 (如现场服务)合同,这些机构分布在由 HP 或授权进口商销售 HP 产品的国家/地区。
- B. 有限保修

在当地法律允许范围内, HP 及其第三方供应商, 对有关 HP 的产品, 无论是以明示或默示的形式, 均没有任何其他保修或条件并特别声明没有任何用于特定目的适销性、质量满意度以及适用性的默示保修或条件。

- C. 责任限制
  - 1. 在当地法规允许的范围内,本保修声明中提供的补偿是对用户的唯一补偿。
  - 在当地法规允许的范围内,除了本保修声明中特别规定的责任外,在任何情况下,无论是根据合同、民事 侵权行为或其他法律准则,无论是否告知产生此类损失的可能性,HP 或其第三方供应商对直接、特殊、偶 发、继发的损失概不承担责任。
- D. 当地法律
  - 此保修声明赋予用户特定的法律权利。用户还可能拥有其他权利,具体情况视州(美国)、省(加拿大) 及国家/地区(世界其他地方)而异。
  - 如果本保修声明与当地法规发生矛盾,则应视为已修改以便与当地法规保持一致。根据这类当地法规,本保修声明中的某些责任免除和限制可能不适用于用户。例如,美国的某些州及美国以外的某些政府(包括加拿大的某些省),可能会:
    - a. 排除本保修声明中的责任免除和限制条款对用户法定权利的限制(例如英国);
    - b. 限制制造商实施这种责任免除或限制的能力; 或者
    - c. 赋予客户附加的保修权利,指定默示保修的期限(对这种默示保修制造商不得拒绝),或者不允许制造 商对默示保修的期限加以限制。
  - 除非另有法律许可,本声明中的保修条款不得排除、限制或修改适用于此产品销售的强制性法律权利,而 是对该权利的补充。

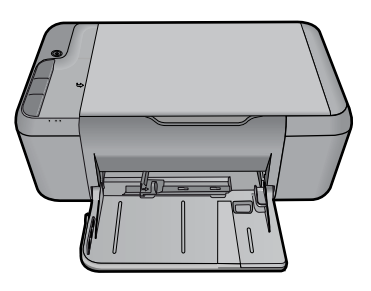

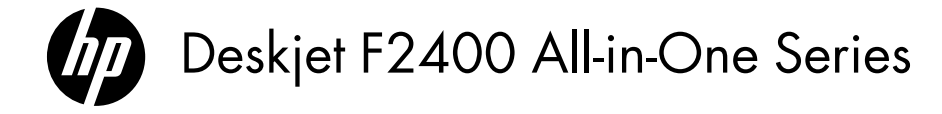

# () 정보

설치 정보는 설치 포스터를 참조하십시오. 그 외의 제품 정보는 전자 도움말과 Readme에서 확인할 수 있습니다. 전자 도 움말은 프린터 소프트웨어 설치 시 자동으로 설치됩니다. 제품 기늉과 문제 해결에 관한 지침도 전자 도움말에 포함되 어 있습니다. 또한 제품 사양, 법적 통지, 환경, 규정 및 지원 정보를 제공합니다. Readme 파일에는 HP 지원 연락처, 운영 체제 요구 조건과 제품 정보의 최근 업데이트 내용이 포함되어 있습니다. 컴퓨터에 CD/DVD 드라이브가 없을 경우에는 www.hp.com/support로 가서 프린터 소프트웨어를 다운로드해서 설치하십시오.

#### 전자 도움말 및 Readme 설치

전자 도움말을 설치하려면 컴퓨터에 소프트웨어 CD를 넣고 화면 상의 지침에 따르십시오.

## Windows:

#### 전자 도움말 찾기

소프트웨어 설치 후 시작 > 모든 프로그램 > HP > Deskjet F2400 series > 도움말을 차례로 클릭합니다.

#### Readme 찾기

소프트웨어 설치 전에 소프트웨어 CD를 삽입하고 화면 에 옵션이 나타나면 Readme를 클릭합니다. 소프트웨 어 설치 후 시작 > 모든 프로그램 > HP > Deskjet F2400 series > Readme를 차례로 클릭합니다.

#### Windows 7

Windows 7 지원 정보는 온라인으로 제공됩니다. www.hp.com/go/windows7.

## Mac:

#### 화면 도움말에 액세스하려면

- Mac OS X v10.4: 도움말 > Mac 도움말, 라이브러
  리 > HP 제품 도움말을 차례로 클릭합니다.
- Mac OS X v10.5: 도움말 > Mac 도움말을 차례로 클릭합니다. 도움말 뷰어에서 HP 제품 도움말을 선 택합니다.

#### Readme 찾기

소프트웨어 CD를 삽입한 후 소프트웨어 CD의 최상위 에 저장된 Read Me 폴더를 두 번 클릭하여 Readme 파 일을 액세스할 수 있습니다.

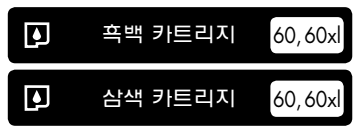

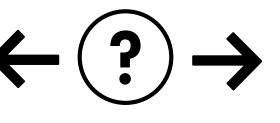

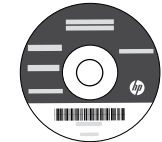

#### 설치 문제 해결

#### 테스트 페이지를 인쇄할 수 없는 경우:

- 케이블이 확실히 연결되어 있는지 확인합니다. 설치 포스터를 참조합니다.
- 프린터 전원이 켜져 있는지 확인합니다.
  (1) [전원 버튼]에 초록색 불이 켜집니다.

#### 프린터가 기본 인쇄 장치로 설정되어 있는지 확인합니 다:

- Windows Vista: Windows 작업 표시줄에서 시작, 제 어판, 프린터를 차례로 클릭합니다.
- Windows XP: Windows 작업 표시줄에서 시작, 제어 판, 프린터 및 팩스를 차례로 클릭합니다.

프린터 옆의 확인란이 선택되었는지 확인합니다. 프린 터가 기본 프린터로 설정되어 있지 않다면 프린터 아 이콘을 오른쪽 클릭한 후 메뉴에서 "기본 프린터로 설 정"을 선택합니다.

아직도 인쇄할 수 없거나 Windows 소프트웨어 설치에 실패한 경우:

- 1. 컴퓨터의 CD-ROM 드라이브에서 CD를 꺼낸 다음 컴퓨터에서 USB 케이블을 분리합니다.
- 2. 컴퓨터를 다시 시작합니다.
- 잠시 소프트웨어 방화벽을 비활성화하고 모든 백신 프로그램을 닫습니다. 프린터 소프트웨어가 설치된 후 이 프로그램을 다시 시작합니다.
- 프린터의 CD-ROM 드라이브에 프린터 소프트웨어 CD를 넣은 다음 화면 지침에 따라 프린터 소프트웨 어를 설치합니다. 연결하라는 메시지가 나타날 때까 지 USB 케이블을 연결하지 마십시오.
- 5. 설치를 마쳤으면 컴퓨터를 다시 시작합니다.

## Mac:

#### 설치 문제 해결

#### 테스트 페이지를 인쇄할 수 없는 경우:

- 케이블이 확실히 연결되어 있는지 확인합니다. 설치 포스터를 참조합니다.
- 프린터 전원이 켜져 있는지 확인합니다.
  (() [전원 버튼]에 초록색 불이 켜집니다.

#### 아직도 인쇄가 안 된다면 제품을 제거한 후 다시 설치 합니다:

참고: 설치 제거 관리자는 이 장치만 해당하는 모든 HP 소프트웨어 구성 요소를 제거합니다. 설치 제거 관리자 는 다른 제품 또는 프로그램과 공유하는 구성 요소를 제 거하지 않습니다.

#### 소프트웨어 설치를 제거하려면:

- 1. 컴퓨터에서 HP 제품의 연결을 끊습니다.
- 2. 응용 프로그램: Hewlett-Packard 폴더를 엽니다.
- 3. HP 설치 제거 관리자를 두 번 누릅니다. 화면 지침 을 따릅니다.

#### 소프트웨어를 설치하려면:

- 1. 소프트웨어를 설치하려면 USB 케이블을 연결합니 다.
- 2. 컴퓨터의 CD 드라이브에 HP 소프트웨어 CD를 삽 입합니다.
- 3. 바탕화면에서 CD를 연 다음 HP 설치 관리자를 두 번 누릅니다.
- HP 제품과 함께 제공된 화면 상의 지침과 인쇄된 설 치 지침에 따릅니다.

## 전원 사양:

전원 어댑터: 0957-2289 입력 전압: 200-240Vac (+/- 10%) 입력 주파수: 50/60 Hz (+/- 3Hz) 전력 소비량: 최대 20W (평균 인쇄 시)

**참고**: HP의 전원 어댑터만 사용합니다.

## 잉크 사용

참고: 카트리지의 잉크는 장치와 카트리지의 인쇄를 준비하는 초기화 프로세스와 인쇄 노즐을 깨끗이 유지하고 잉크 흐 름을 부드럽게 하는 프린트헤드 서비스 작업 등 인쇄 프로세스에서 여러 방식으로 이용됩니다. 또한 사용 후 카트리지에 는 일부 잔류 잉크가 남습니다. 자세한 내용은 <u>www.hp.com/go/inkusage</u>를 참조하십시오.

한국어

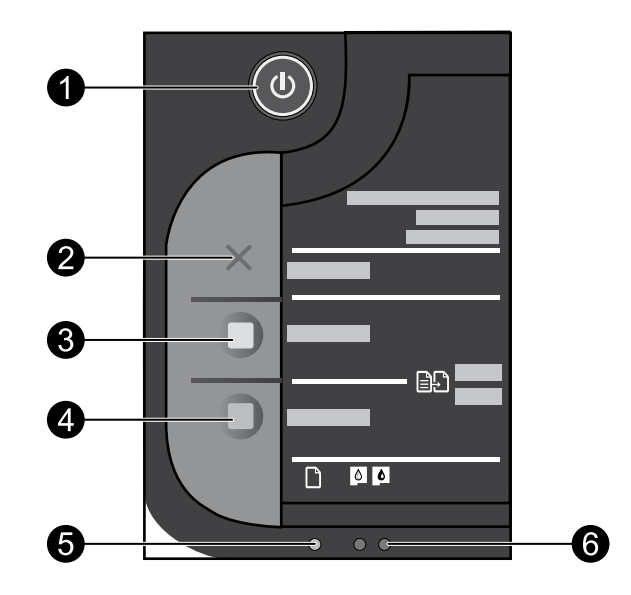

| 레이블 | 아이콘 | 명칭 및 설명                                                                                                    |     |
|-----|-----|----------------------------------------------------------------------------------------------------|-----|
| 1   | ٥   | 전원: 제품을 켜거나 끕니다. 제품 전원을 꺼도 아주 적은 양의 전원이 여전히 장치에 의해<br>사용됩니다. 전원을 완전히 차단하려면 제품을 끈 다음 전원 코드를 분리합니다.                                                                                                    |     |
| 2   | ×   | <b>취소</b> : 현재 동작을 중지합니다.                                                                                                    |     |
| 3   |     | <b>복사 시작/흑백</b> : 횩백 복사를 시작합니다.                                                                                                    |     |
| 4   |     | <b>복사 시작/컬러</b> : 컬러 복사를 시작합니다.                                                                                                    |     |
| 5   | 0   | <b>주의 표시듕</b> : 용지 걸림이나 용지 없욤 듕의 주의 사항을 보여줍니다.                                                                                                    | 한국오 |
| 6   | ••  | <b>잉크 주의 표시등</b> : 잉크 부족이나 잉크 카트리지 문제를 보여줍니다. 잉크 잔량 경고 및 표<br>시는 잉크 교체가 필요함을 사전에 알리기 위한 목적으로만 사용됩니다. 표시등에 잉크 잔<br>량이 부족하다고 표시되면 교체용 카트리지를 준비하여 인쇄가 지연되는 것을 방지하십시<br>오. 인쇄 품질이 수용할 수 없게 될 때까지 잉크 카트리지를 교체할 필요는 없습니다. |     |

## HP 프린터 제한 보증서

|                | 제한 보증 기간                                                                                                    |
|----------------|----------------------------------------------------------------------------------------------------|
| 소프트웨어 미디어      | 90일                                                                                                    |
| 프린터            | 전화 기술 지원: 1년, 전세계적<br>부품 및 공임: 미국 및 캐나다(90일), 기타 국가(1년 또<br>는 국내 규정에 따름)<br>HP 다음 영업일 연장 서비스 플랜(1년 또는 2년)을<br>입하십시오. 미국 고객들은 1-866-234-1377 로<br>문의하시거나 www.hp.com/go/nextdayexchange90<br>에서 확인하십시오.<br>캐나다 고객들은 1-877-231-4351로 문의하시거나<br>www.hpshopping.ca에서 확인하십시오. |
| 프린트 또는 잉크 카트리지 | HP 잉크가 고갈되는 날 또는 카트리지 겉면의 "보증<br>만료일" 중 먼저 도달하는 시점까지에 해당됩니다. 리필,<br>재생산, 개조, 오용, 포장이 손상된 HP 잉크 제품에는 이<br>보증이 적용되지 않습니다.                                                                                                    |

A. 제한 보증 범위

- HP는 HP 하드웨어와 부속품 구입일로부터 상기 기간 동안 그 재료나 제조 과정에 결함이 없을 것임을 최종 사용자에게 보증합니다.
- 소프트웨어 제품의 경우 HP의 제한 보증은 프로그램 명령 실행에 실패한 경우에만 적용됩니다. HP는 특정 제품의 작동이 중단되거나 오류가 발생하지 않을 것임을 보증하지 않습니다.
- HP 제한 보증은 제품을 올바르게 사용한 경우에 일어난 결함에만 적용되며 다음과 같은 경우로 인해 일어난 결함에는 적용되지 않습니다.
  - a. 부적절한 유지보수 및 개조
  - b. HP에서 제공하지 않거나 지원하지 않는 소프트웨어, 용지, 부품 및 소모품 사용
  - c. 제품 사양에 맞지 않는 작동 환경
  - d. 무단 개조 및 오용
- 4. HP 프린터 제품의 경우 비 HP 카트리지 또는 리필 카트리지를 사용하더라도 고객에 대한 보증 또는 고객과 체결한 임의의 HP 지원 계약에는 영향이 없습니다. 하지만 프린터 고장 또는 손상의 원인이 비 HP 또는 리필 카트리지 또는 사용 기한이 지난 잉크 카트리지에 있는 경우에는 HP는 해당 프린터의 고장 또는 손상을 수리하는 데 소요된 시간 및 수리를 위해 사용한 부품에 대해 표준 요금을 부과합니다.
- HP는 보증 기간 중에 이러한 결함을 통지 받는 경우 제품 결함을 확인하고 재량에 따라 수리하거나 교체해 줍니다.
- 6. HP 보증 대상에 속하는 결함 제품에 대한 수리나 교체가 불가능한 경우, 결함을 통지 받은 후 적절한 시일 내에 제품 구입가를 환불해 줍니다.
- 7. 고객이 결함이 있는 제품을 HP에 반품하기 전에는 HP는 제품을 수리, 교체, 환불해야 할 의무가 없습니다.
- 8. 교체용 제품은 신제품이거나 신제품과 성능이 동등한 제품일 수 있습니다.
- 9. HP 제품에는 기능면에서 새 제품과 동일한 재활용 부품, 구성 요소, 재료 등이 사용될 수 있습니다.
- 10.HP 제한 보증서는 HP 제품이 공식 유통되는 모든 국가/지역에서 유효합니다. 방문 서비스와 같은 기타 보증 서비스에 대한 계약은 HP 지정 수입업체나 HP를 통해 제품이 유통되는 국가/지역에 위치한 HP 지정 서비스 업체에서 제공됩니다.
- B. 보증 제한

현지법이 허용하는 범위 안에서, HP 또는 HP 협력업체는 명시적이든 또는 묵시적이든 제품의 상품성, 품질 만족도, 특정 목적에 대한 적합성 등에 대해 어떠한 보증 또는 조건도 제시하지 않습니다.

- C. 책임 제한
  - 1. 현지법이 허용하는 범위에서 본 보증 조항에 명시된 배상은 고객에게 제공되는 유일하고도 독점적인 배상입니다.
  - 현지법에서 허용하는 경우, 상기 조항을 제외하고는 어떠한 경우에도 HP나 HP 협력업체는 계약이나 불법 행위를 비롯한 기타 어떠한 원인으로 인해 발생한 데이터 상실, 직간접적, 특수적, 부수적, 결과적 (이익이나 데이터의 손실 포함) 피해를 포함한 기타 피해에 대해 아무런 책임이 없습니다.
- D. 지역법
  - 1. 본 보증서를 통해 고객에게 특정 법적 권리가 부여됩니다. 이 밖에도, 고객은 주(미국), 성(캐나다), 기타 국가/지역의 관련법에 따라 다른 권리를 보유할 수 있습니다.
  - 2. 본 보증서가 현지법과 상충되는 경우, 해당 현지법에 맞게 수정될 수 있습니다. 이러한 현지법에 따라 본 보증서의 책임 배제 및 기타 제한 조항이 고객에게 적용되지 않을 수도 있습니다. 예를 들어, 미국의 일부 주와 캐나다의 성을 비롯한 기타 국가/지역에서는 다음 조항이 적용될 수 있습니다.
    - a. 본 보증서의 책임 배제 및 기타 제한 조항으로 인해 고객의 법적 권리가 제한될 수 없습니다(예: 영국).
    - b. 그렇지 않으면, 해당 제조업체가 규정한 책임 배제 및 기타 제한 조항의 효력이 상실됩니다. c. 또는, 고객에게 보증 권리를 추가로 부여하거나 제조업체의 책임 배제 조항이 적용되는 묵시적 보증
    - 기간을 지정하거나 묵시적 보증 기간을 제한할 수 있습니다.
  - 법적으로 허용하지 않으면 본 보증서의 관련 조항은 고객에 대한 HP 제품 판매와 관련된 필수 법적 권리를 배제, 제한, 수정할 수 없으며 오히려 보충 조항으로 추가됩니다.

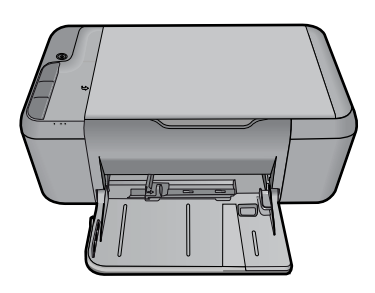

# Deskjet F2400 All-in-One Series

# () ข้อมูล

สำหรับข้อมูลการติดตั้ง โปรดดูในโปสเตอร์การติดตั้ง ข้อมูลผลิตภัณฑ์อื่นๆ ทั้งหมดสามารถอ่านได้ในวิธีใช้และ Readme ในรูปแบบอิเล็กทรอนิกส์ วิธีใช้รูปแบบอิเล็กทรอนิกส์นี้จะติดตั้งโดย อัตโนมัติระหว่างที่ดำเนินการติดตั้งซอฟต์แวร์ผลิตภัณฑ์ วิธีใช้รูปแบบอิเล็กทรอนิกส์ประกอบด้วย คำแนะนำเรื่องคุณลักษณะของผลิตภัณฑ์และการแก้ไขปัญหาเบื้องต้น อีกทั้งยังมีข้อมูลจำเพาะของ ผลิตภัณฑ์ คำประกาศทางกฎหมาย ข้อมูลด้านสิ่งแวดล้อม ข้อบังคับ และข้อมูลการสนับสนุน ไฟล์ Readme ประกอบด้วยข้อมูลการติดต่อฝ่ายสนับสนุนของ HP ข้อกำหนดของระบบปฏิบัติการ และการอัพเดทล่าสุดสำหรับข้อมูลผลิตภัณฑ์ของคุณ สำหรับคอมพิวเตอร์ที่ไม่มีใดรพิชีดี/ดีวีดี โปรดไปที่ <u>www.hp.com/support</u> เพื่อดาวน์โหลดและติดตั้งขอฟต์แวร์

#### ติดตั้งวิธีใช้และ Readme ในรูปแบบอิเล็กทรอนิกส์

เมื่อต้องการติดตั้งวิธีใช้แบบอิเล็กทรอนิกส์ ให้ใส่แผ่นซีดีซอฟต์แวร์ในคอมพิวเตอร์ของคุณและปฏิบัติตามคำแนะนำบนหน้าจอ

## Windows:

#### ค้นหาวิธีใช้แบบอิเล็กทรอนิกส์

คลิก Start (เริ่ม) > All Programs (โปรแกรมทั้งหมด) > HP > Deskjet F2400 series > Help (วิธีใช้)

#### ค้นหา Readme

ก่อนติดตั้งชอฟต์แวร์ ให้ใส่แผ่นชีดีชอฟต์แวร์ และคลิก Readme เมื่อตัวเลือกปรากฏขึ้น บนหน้าจอ คลิก Start (เริ่ม) > All Programs (โปรแกรมทั้งหมด) > HP > Deskjet F2400 series > Help (วิธีใช้)

#### Windows‰7

สามารถอ่านข้อมูลสนับสนุน Windows 7 ได้ที่เว็บไซต์: <u>www.hp.com/go/windows7</u>

## Mac:

#### การเข้าสู่วิธีใช้แบบอิเล็กทรอนิกส์

- Mac OS X v10.4: คลิก Help (วิธีใช้) > Mac Help, Library (วิธีใช้ Mac, ไลบวารี)
  > HP Product Help (วิธีใช้ HP Product)
- Mac OS X v10.5: คลิก Help (วิธีใช้) > Mac Help (วิธีใช้ Mac) ใน Help Viewer (ตัวดูวิธีใช้) เลือก HP Product Help (วิธีใช้ HP Product)

#### ค้นหา Readme

คุณสามารถเข้าถึงไฟล์ Readme ได้โดยใส่แผ่นซีดีซอฟต์แวร์ จากนั้นดับเบิลคลิก โฟลเดอร์ Read Me ที่อยู่ส่วนบนของแผ่นซีดีซอฟต์แวร์

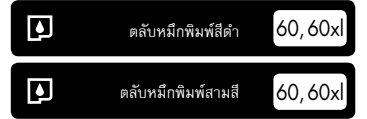

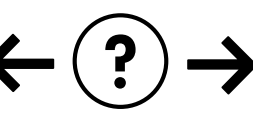

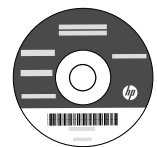

#### การแก้ไขปัญหาการติดตั้ง

#### หากคุณไม่สามารถพิมพ์หน้าทดสอบได้:

- ตรวจดูให้แน่ใจว่ามีการต่อสายไฟแน่นแล้วดูโปสเตอร์การติดตั้ง
- ตรวจดูให้แน่ใจว่าเครื่องพิมพ์เปิดสวิตช์แล้ว (ป) เป่ม เปิด] จะสว่างชิ้นเป็นสีเซียว

#### ตรวจดูให้แน่ใจว่าได้ตั้งเครื่องพิมพ์เป็นเครื่องพิมพ์เริ่มต้นของคุณ:

- Windows Vista: บนทาสก์บาร์ของ Windows คลิก Start (เริ่ม) คลิก Control Panel (แผงควบคุม) จากนั้นคลิก Printers (เครื่องพิมพ์)
- Windows XP: บนทาสก์บาร์ของ Windows คลิก Start (เริ่ม) คลิก Control Panel (แผงควบคุม) จากนั้นคลิก Printers and Faxes (เครื่องพิมพ์และโทรสาร)

ตรวจดูให้แน่ใจว่ามีการทำเครื่องหมายในวงกลมที่อยู่หน้าเครื่องพิมพ์ของคุณ หากไม่ได้ เลือกเครื่องพิมพ์ของคุณเป็นเครื่องพิมพ์ค่าเริ่มต้น คลิกชวาไอคอนเครื่องพิมพ์ แล้วเลือก "Set as default printer" (ตั้งเป็นเครื่องพิมพ์ค่าเริ่มต้น) จากเมนู

#### หากเครื่องพิมพ์ยังไม่สามารถพิมพ์ได้ หรือการติดตั้งซอฟต์แวร์ของ Windows ลัมเหลว:

- นำแผ่นซีดีออกจากไดรพีซีดีรอมของคอมพิวเตอร์ จากนั้นให้ดึงสาย USB ออกจาก คอมพิวเตอร์
- ปิดและเปิดคอมพิวเตอร์ขึ้นมาใหม่
- ปิดการใช้งานขอฟต์แวร์ไฟร์วอลล์ชั่วคราว และปิดขอฟต์แวร์ป้องกันไวรัส รีสตาร์ท โปรแกรมเหล่านี้หลังจากติดตั้งซอฟต์แวร์เครื่องพิมพ์แล้ว
- ใส่แผ่นซีดีซอฟด์แวร์เครื่องพิมพ์ในโดรพิชีดีรอม และดำเนินการตามขั้นตอนต่าง ๆ ที่ปรากฏบนหน้าจอเพื่อติดตั้งซอฟด์แวร์เครื่องพิมพ์ ห้ามต่อสาย USB จนกว่าจะมี คำแนะนำให้ต่อได้
- หลังจากเสร็จสิ้นการติดตั้ง ให้รีสตาร์ทคอมพิวเตอร์

## Mac:

#### การแก้ไขปัญหาการติดตั้ง

#### หากคุณไม่สามารถพิมพ์หน้าทดสอบได้:

- ตรวจดูให้แน่ใจว่ามีการต่อสายไฟแน่นแล้ว ดูโปสเตอร์การติดตั้ง
- ตรวจดูให้แน่ใจว่าเครื่องพิมพ์เปิดสวิตช์แล้ว (ป) (ปุ่ม **เปิด**) จะสว่างชื้นเป็นสีเชียว

#### หากเครื่องพิมพ์ยังไม่สามารถพิมพ์ได้ ให้ถอนการติดตั้งและติดตั้งซอฟต์แวร์อีกครั้ง:

**หมายเหตุ**: โปรแกรมถอนการติดตั้งจะลบส่วนประกอบซอฟต์แวร์ HP ทั้งหมดซึ่งใช้เฉพาะ กับอุปกรณ์ดังกล่าว โปรแกรมถอนการติดตั้งจะไม่ลบส่วนประกอบที่ถูกใช้งานร่วมกับ ผลิตภัณฑ์หรือโปรแกรมอื่นๆ

#### การถอนการติดตั้งซอฟต์แวร์:

- ถอดสายเชื่อมต่อผลิตภัณฑ์ HP ออกจากคอมพิวเตอร์
- เปิดแอพพลิเคชัน: โฟลเดอร์ Hewlett-Packard
- ดับเบิลคลิกที่ HP Uninstaller (ตัวถอนการติดตั้ง HP) ปฏิบัติตามคำแนะนำ บนหน้าจอ

#### การติดตั้งซอฟต์แวร์:

- เมื่อต้องการติดตั้งซอฟต์แวร์ ให้ต่อสาย USB
- ใส่แผ่นซีดีซอฟต์แวร์ HP ลงในไดรพ์ซีดีของคอมพิวเตอร์ของคุณ
- บนเดสก์ท็อป เปิดแผ่นซีดีและดับเบิลคลิก HP Installer (โปรแกรมติดตั้ง HP)
- ปฏิบัติตามคำแนะนำการตั้งค่าบนหน้าจอและคำแนะนำที่พิมพ์เป็นเอกสาร ซึ่งมาพร้อมกับผลิตภัณฑ์ HP

## ลักษณะเฉพาะของกำลังไฟ:

พาวเวอร์อะแดปเตอร์: 0957-2289 แรงดันไฟฟ้าเข้า: 200-240Vac (+/- 10%) ความถี่ไฟฟ้าขาเข้า: 50/60 Hz (+/- 3Hz) การใช้ไฟ: สูงสุด 20 วัตต์ (การพิมฟโดยเฉลี่ย)

หมายเหตุ: ใช้กับอะแดปเตอร์จ่ายไฟที่ HP ให้มาเท่านั้น

## การใช้หมึกพิมพ์

**หมายเหตุ**: หมึกพิมพ์จากดลับหมึกพิมพ์ถูกนำมาใช้ในกระบวนการพิมพ์ในหลากหลายวิธี รวมถึงในกระบวนการกำหนดการทำงานเริ่มดัน ซึ่งเป็นการเตรียมพร้อมอุปกรณ์และตลับหมึกพิมพ์ สำหรับการพิมพ์ รวมทั้งกระบวนการตรวจสอบหัวพ่นหมึก ซึ่งเป็นการดูแลให้หัวพ่นหมึกสะอาดและหมึกไหลได้สะดวก นอกจากนี้ หมึกที่เหลือบางส่วนจะอยู่ในตลับหมึกพิมพ์หลังจากการใช้งาน สำหรับข้อมูลเพิ่มเติม โปรดดู <u>www.hp.com/go/Inkusage</u>

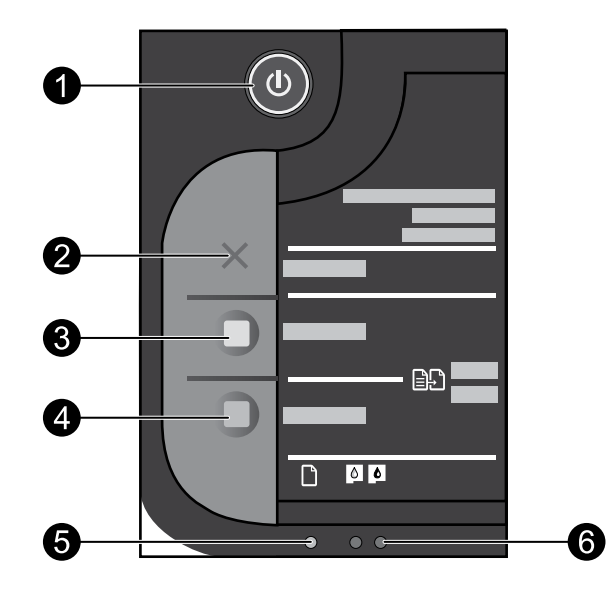

| ป้าย | ไอคอน | ชื่อและคำอธิบาย                                                                                                    |
|------|-------|----------------------------------------------------------------------------------------------------|
| 1    | ٩     | <b>On</b> (เปิด): เปิดหรือปิดผลิตภัณฑ์ เมื่อปิดผลิตภัณฑ์แล้ว ยังคงมีการจ่ายไฟในปริมาณเล็กน้อยอยู่ หากไม่ต้องการให้มีการจ่ายไฟ ให้บิดผลิตภัณฑ์<br>แล้วดึงปลั้กสายไฟออก                                                                                                    |
| 2    | ×     | Cancel (ยกเล็ก): หยุดการทำงานปัจจุบัน                                                                                                    |
| 3    |       | <b>เริ่มทำสำเนาขาวดำ</b> : เริ่มทำสำเนาขาวดำ                                                                                                    |
| 4    |       | <b>เริ่มทำสำเนาสี</b> : เริ่มงานทำสำเนาสี                                                                                                    |
| 5    | 0     | <b>ไฟแสดงสัญญาณเดือน</b> : แสดงเหตุการณ์ที่ต้องการความสนใจ เช่น กระดาษติดหรือกระดาษทมด                                                                                                    |
| 6    | ••    | <b>ไฟเดือนสำหรับหมึก</b> : ระบุหมึกมีปริมาณต่ำหรือมีปัญหาเกี่ยวกับดลับหมึกพิมพ์ การแจ้งเดือนและไฟแสดงสถานะระดับหมึกพิมพ์จะบอกระดับ<br>หมึกพิมพ์โดยประมาณเพื่อจุดประสงค์ในการวางแผนเตรียมการเท่านั้น เมื่อคุณได้รับการแจ้งเตือนว่าระดับหมึกเหลือน้อย โปรดเตรียมตลับหมึก<br>สำรองให้พร้อม เพื่อหลีกเลี่ยงปัญหาการพิมพ์ล่าซ้า คุณยังไม่ต้องเปลี่ยนตลับหมึกพิมพ์ใหม่จนกว่าคุณภาพงานพิมพ์จะต่ำลงจนไม่สามารถยอมรับ<br>ได้ |

#### รายละเอียดการรับประกันแบบจำกัดของเครื่องพิมพ์ของ HP

| ผลิตภัณฑ์ของ HP                   | ระยะเวลารับประกัน                                                                                                    |
|-----------------------------------|----------------------------------------------------------------------------------------------------|
| ชอฟต์แวร์                         | 90 วัน                                                                                                    |
| ฮาร์ดแวร์ส่วนเสริมของเครื่องพิมพ์ | การให้ความช่วยเหลือด้านเทคนิคทางโทรศัพท์: 1 ปี ทั่วโลก<br>อะไหล่และแรงงาน: 90 วัน ในสหรัฐฯ และแคนาดา (1 ปี นอกสหรัฐฯ และแคนาดา<br>หรือตามที่กฎหมายท้องถิ่นกำหนด)<br>สั่งชื้อ HP Next Business Day Exchange Extended Service Plan แบบหนึ่งปีหรือสองปี<br>ในสหรัฐฯ โปรดโทรไปที่หมายเลข 1-866-234-1377 หรือไปที่<br>www.hp.com/go/nextdayexchange90<br>สำหรับถูกค้าในประเทศแคนาดา โปรดโทรไปที่หมายเลข 1-877-231-4351 หรือ ไปที่<br>www.hpshopping.ca |
| ตลับหมึก                          | จนกว่าหมึกของ HP จะหมด หรือพันจากวันที่ของการรับประกันซึ่งพิมพ์อยู่บนตลับหมึก<br>ขึ้นอยู่กับว่าข้อใดจะเกิดขึ้นก่อนการรับประกันนี้ไม่ครอบคลุมถึงผลิตภัณฑ์เกี่ยวกับหมึกของ<br>HP ที่มีการเติมหมึก ผลิตท้ำ ไว้บปรงสภาพ ใช้งานผิดประเภท หรือมีการตัดแปลงแก้ไข                                                                                                    |

A. ระยะเวลารับประกัน

 Hewlett-Packard (HP) ให้การรับประกันแก่ลูกค้าที่เป็นผู้ใช้ว่าผลิตภัณฑ์ของ HP ที่ระบุไว้ข้างต้น ปราศจากข้อบกพร่องต้านวัสดุและ ฝีมือการผลิต เป็นระยะเวลาที่กำหนดไว้ข้างต้น ซึ่งจะเริ่มต้นในวันที่ลูกค้าซื้อสินค้า

 สำหรับผลิตภัณฑ์ซอฟต์แวร์ การรับประกันอย่างจำกัดของ HP จะมีผลเฉพาะกรณีของความสัมเหลวในการทำงานของคำสั่งโปรแกรมเท่านั้น HP ไม่รับประกันว่าการทำงานของผลิตภัณฑ์โดจะไม่ขัดข้องหรือปราศจากข้อผิดพลาด

- การรับประกันอย่างจำกัดของ HP จะครอบคลุมเฉพาะข้อบกพร่องที่เกิดจากการใช้งานผลิตภัณฑ์ตามปกติ และไม่ครอบคลุมปัญหาอื่นใด รวมถึงปัญหาที่เกิดจาก:
  - a. การบ<sup>้า</sup>รุงรักษาหรือดัดแปลงแก้ไขโดยไม่ถูกต้อง
  - b. การใช้ชอฟต์แวร์ สื่อ ชิ้นส่วนอะไหล่ หรือวัสดุสิ้นเปลืองที่ไม่ได้มาจาก หรือได้รับการสนับสนุนจาก HP หรือ
  - c. การใช้งานนอกเหนือจากข้อมูลจำเพาะของผลิตภัณฑ์
  - d. การดัดแปลงหรือใช้งานผิดประเภทโดยไม่ได้รับอนุญาต
- 4. สำหรับเครื่องพิมพ์ของ HP การใช้ตลับหมึกที่ไม่ใช่ของ HP หรือตลับหมึกที่เดิมหมึกใหม่ จะไม่มีผลต่อการรับประกันของลูกค้า หรือสัญญา การสนับสนุนของ HP กับลูกค้า แต่หากเกิดความเสียหายกับเครื่องพิมพ์ ซึ่งมาจากการใช้ตลับหมึกที่ไม่ใช่ของ HP หรือที่เดิมหมึกใหม่ HP จะคิดค่าบริการมาตรฐานในการช่อมบำรุงเครื่องพิมพ์ ในกรณีที่เกิดข้อบกพร่องหรือความเสียหายขึ้น
- หากในระหว่างระยะเวลารับประกันที่มีผล HP ได้รับแจ้งให้ทราบถึงข้อบกพร่องของผลิตภัณฑ์ซึ่งอยู่ในการรับประกันของ HP แล้ว HP จะเลือกที่จะช่อมแชมหรือเปลี่ยนแทนผลิตภัณฑ์ที่บกพร่องดังกล่าว

6. หาก HP ไม่สามารถช่อมแชมหรือเปลี่ยนแทนผลิตภัณฑ์ที่มีช้อบกพร่องดังกล่าว ซึ่งอยู่ในการรับประกันของ HP แล้ว ทาง HP จะคืนเงิน ค่าผลิตภัณฑ์ให้ ภายในระยะเวลาที่เหมาะสม หลังจากได้รับแจ้งให้ทราบถึงช้อบกพร่องของผลิตภัณฑ์

- HP ไม่มีพันธะในการซ่อม เปลี่ยนแทน หรือคืนเงิน จนกว่าลูกค้าจะส่งคืนผลิตภัณฑ์ที่มีข้อบกพร่องแก่ HP
- ผลิตภัณฑ์ที่เปลี่ยนแทนจะมีสภาพใหม่ หรือเหมือนใหม่ โดยที่มีการทำงานเทียบเท่ากับผลิตภัณฑ์ที่จะเปลี่ยนแทนนั้น
- ผลิตภัณฑ์ของ HP อาจประกอบด้วยชิ้นส่วน องค์ประกอบ หรือวัสดุที่นำมาผลิตใหม่ ซึ่งมีประสิทธิภาพเทียบเท่ากับของใหม่
- 10. การรับประกันอย่างจำกัดของ HP จะมีผลในประเทศ/พื้นที่ซึ่งผลิตภัณฑ์ที่รับประกันของ HP นั้น มีการจัดจำหน่ายโดย HP ท่านสามารถทำสัญญารับบริการตามการรับประกันเพิ่มเติม เช่น การให้บริการถึงที่ได้จากศูนย์บริการที่ได้รับอนุญาตของ HP ในประเทศ/พื้นที่ซึ่งจัดจำหน่ายผลิตภัณฑ์ โดย HP หรือผู้นำเข้าที่ได้รับอนุญาต
- B. ข้อจำกัดของการรับประกัน

ภายในชอบเขตที่กฎหมายกำหนด HP และผู้จัดหาสินค้าที่เป็นบุคคลภายนอกของ HP จะไม่ให้การรับประกันหรือเงื่อนไขอื่นใด ไม่ว่าจะโดยชัดเจนหรือโดยนัย หรือการรับประกันโดยนัยเกี่ยวกับคุณค่าการเป็นสินค้าความพึงพอใง และความเหมาะสมต่อวัดถุประสงค์ อย่างหนึ่งอย่างไดโดยเฉพาะ

- C. ข้อจำกัดความรับผิดชอบ
  - 1. ภายในขอบเขตที่กฎหมายท้องถิ่นกำหนดการทดแทนที่บัญญัติไว้ในช้อความการรับประกันนี้เป็นการทดแทนเพียงหนึ่งเดียวของลูกค้า
  - 2. ภายในชอบเซตที่กฏู้หมายท้องถิ่นกำหนด ยกเว้นภาระรับผิดชอบที่กำหนดไว้อย่างชัดแจ้งในช้อความการรับประกันนี้ HP หรือผู้จัดหาสินค้า ที่เป็นบุคคลที่สามชอง HP จะไม่มีส่วนรับผิดชอบต่อความเสียหายทั้งในทางตรง ทางอ้อม ความเสียหายที่เป็นกรณีพิเศษที่เกิดชั้นเอง เป็นเหตุสืบเนื่องมาจากเหตุการณ์อื่น ไม่ว่าจะตามสัญญา การละเมิด หรือหลักการทางกฎหมายอื่นใด ไม่ว่าจะได้รับแจ้งให้ทราบเกี่ยวกับ ความเสี่ยงที่จะเกิดความเสียหายช้างต้นหรือไม่
- D. กฎหมายในพื้นที่
  - ช้อความการรับประกันนี้เป็นการระบุสิทธิ์จำเพาะทางกฎหมายแก่ลูกค้า ลูกค้าอาจมีสิทธิ์อื่นๆ ซึ่งอาจต่างกันไปในแต่ละรัฐ สำหรับประเทศสุทรัฐอเมริกา และในแต่ละมณฑล สำหรับแคนาดา และในแต่ละประเทศ/พื้นที่ สำหรับส่วนอื่นๆ ทั่วโลก
  - 2. ภายในขอบเขตที่ข้อความการรับประกันนี้สอดคล้องกับกฎหมายท้องถิ่น ข้อความการรับประกันนี้จะถือว่าได้รับการปรับให้สอดคล้องและ เป็นไปตามกฎหมายท้องถิ่นแล้ว ภายใต้ข้อบัญญัติของกฎหมายดังกล่าว การจำกัดความรับผิดชอบในข้อความการรับประกันนี้อาจไม่มีผล กับลูกค้า ตัวอย่างเช่น ในบางรัฐของสหรัฐอเมริกา รวมถึงบางรัฐบาลนอกเหนือจากสหรัฐอเมริกา (รวมถึงจังหวัดต่างๆ ในแคนดา) อาจมีข้อกำหนด: a. ป้องกันการจำกัดความรับผิดชอบในข้อความการรับประกัน เพื่อไม่ให้เป็นการจำกัดสิทธิ์ของลูกค้าตามกฎหมาย (เช่นในสหราชอาณาจักร);
    - b. ควบคุมการจำกัดภาระความรับผิดชอบของผู้ผลิตในทางอื่นๆ หรือ
    - c. ให้ลูกค้าได้รับสิทธิ์ในการรับประกันเพิ่มเติม ระบุระยะเวลาของการรับประกันโดยนัย ซึ่งผู้ผลิตไม่สามารถจำกัดความรับผิดชอบ หรือไม่ยอมให้มีการจำกัดระยะเวลาของการรับประกันโดยนัย
  - สำหรับการทำธุรกรรมของผู้บริโภคในออสเตรเลีย และนิวชีแลนด์ เงื่อนไขในข้อความการรับประกันนี้ ยกเว้นภายในขอบเขตที่กฎหมาย กำหนดจะไม่ยกเว้น จำกัด หรือแก้ไข และเป็นสิทธิ์เพิ่มเติมจากสิทธิ์ตามกฎหมายที่มีผลต่อการชายผลิตภัณฑ์ของ HP ต่อลูกค้าดังกล่าว

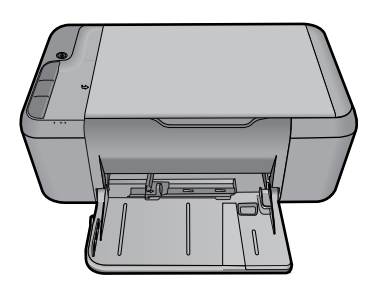

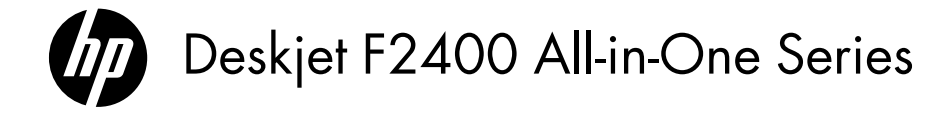

# (i) Informasi

Untuk informasi pemasangan lihat poster pemasangan. Seluruh informasi lainnya mengenai produk dapat ditemukan dalam Help (Bantuan) elektronik dan berkas Readme. Bantuan elektronik terinstal secara otomatis saat menginstal perangkat lunak printer. Bantuan Elektronik berisi petunjuk tentang fitur produk dan pemecahan masalah. Selain itu, tersedia spesifikasi produk, maklumat hukum, lingkungan, pengaturan, dan informasi dukungan. Berkas Readme memuat informasi kontak dukungan HP, persyaratan sistem operasi, dan pembaruan paling terkini untuk informasi produk Anda. Untuk komputer yang tidak dilengkapi dengan kandar CD/DVD, kunjungi <u>www.hp.com/support</u> untuk mengunduh dan menginstal perangkat lunak printer.

#### Menginstal Help (Bantuan) elektronik dan berkas Readme

Untuk menginstal Help (Bantuan) elektronik, masukkan CD perangkat lunak ke dalam komputer dan ikuti petunjuk pada layar.

## Windows:

#### Menemukan Help (Bantuan) elektronik

Setelah menginstal perangkat lunak, klik **Start** (Mulai) > **All Programs** (Semua Program) > **HP** > **Deskjet F2400 series** > **Help** (Bantuan).

#### Menemukan berkas Readme

Sebelum menginstal perangkat lunak, masukkan CD perangkat lunak, klik Readme jika pilihannya muncul pada layar. Setelah menginstal perangkat lunak, klik Start (Mulai) > All Programs (Semua Program) > HP > Deskjet F2400 series > Readme.

#### Windows 7

Informasi dukungan Windows 7 tersedia daring: <u>www.hp.com/go/windows7</u>.

## Mac:

#### Untuk mengakses Help (Bantuan) Elektronik

- Mac OS X v10.4: Klik Help (Bantuan) > Mac Help (Bantuan Mac), Library (Perpustakaan) > HP Product Help (Bantuan Produk HP).
- Mac OS X v10.5: Klik Help (Bantuan) > Mac Help (Bantuan Mac). Dalam Help Viewer (Penampil Bantuan), pilih HP Product Help (Bantuan Produk HP).

#### Menemukan berkas Readme

Anda dapat mengakses berkas Readme dengan memasukkan CD perangkat lunak, lalu mengklik dua kali map Read Me yang terletak di level teratas CD perangkat lunak.

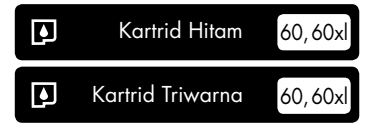

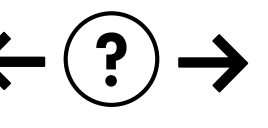

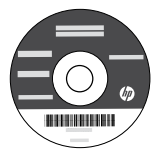

## Mengatasi masalah pemasangan

#### Jika Anda tidak dapat mencetak halaman tes:

- Pastikan kabel terhubung dengan erat. Lihat poster pemasangan.
- Pastikan printer sudah dihidupkan. Tombol (1) [Hidup] akan menyala hijau.

# Pastikan printer diatur sebagai perangkat pencetakan standar:

- Windows Vista: Pada bilah tugas Windows, klik Start (Mulai), klik Control Panel (Panel Kontrol), lalu klik Printers (Printer).
- Windows XP: Pada bilah tugas Windows, klik Start (Mulai), klik Control Panel (Panel Kontrol), lalu klik Printers and Faxes (Printer dan Faks).

Pastikan printer Anda memiliki tanda centang di lingkaran sebelahnya. Jika printer Anda tidak terpilih sebagai printer standar, klik kanan ikon printer lalu pilih "Set as default printer" (Atur sebagai printer standar) dari menu.

#### Jika Anda masih tidak dapat mencetak atau instalasi perangkat lunak Windows gagal:

- 1. Keluarkan CD dari kandar CD-ROM komputer, lalu cabut kabel USB dari komputer.
- 2. Inisiasi ulang komputer.
- Nonaktifkan untuk sementara perangkat lunak firewall dan tutup semua perangkat lunak anti-virus. Inisiasi ulang program-program ini setelah perangkat lunak printer diinstal.
- Masukkan CD perangkat lunak printer ke dalam kandar CD-ROM komputer, kemudian ikuti petunjuk pada layar untuk menginstal perangkat lunak. Jangan hubungkan kabel USB sebelum Anda diperintahkan untuk melakukannya.
- 5. Setelah instalasi selesai, inisiasi ulang komputer.

## Mac:

#### Mengatasi masalah pemasangan

#### Jika Anda tidak dapat mencetak halaman tes:

- Pastikan kabel terhubung dengan erat. Lihat poster pemasangan.
- Pastikan printer sudah dihidupkan. Tombol (1) [Hidup] akan menyala hijau.

#### Jika Anda masih tidak dapat mencetak, hapus kemudian instal ulang perangkat lunak:

**Catatan**: Penghapus instalasi akan menghapus semua komponen perangkat lunak HP yang berhubungan dengan perangkat. Penghapus instalasi tidak akan menghapus komponen yang dipakai bersama oleh produk atau program lain.

#### Untuk menghapus instalasi perangkat lunak:

- 1. Putuskan sambungan produk HP dari komputer.
- 2. Buka Aplikasi: Map Hewlett-Packard.
- Klik dua kali HP Uninstaller. Ikuti petunjuk pada layar.

#### Untuk menginstal perangkat lunak:

- 1. Untuk menginstal perangkat lunak, hubungkan kabel USB.
- Masukkan CD perangkat lunak HP ke dalam kandar CD.
- 3. Pada desktop, buka CD lalu klik dua kali **HP** Installer.
- 4. Ikuti petunjuk pada layar dan petunjuk pemasangan versi cetak yang disertakan dengan produk HP.

## Spesifikasi daya:

Adaptor daya: 0957-2289 Tegangan masuk: 200-240Vac (+/- 10%) Frekuensi masuk: 50/60 Hz (+/- 3Hz) Pemakaian daya: Maksimum 20 watt (pencetakan rata-rata)

Catatan: Gunakan hanya dengan adaptor daya yang disediakan oleh HP.

## Penggunaan tinta

**Catatan**: Tinta pada kartrid digunakan dalam proses pencetakan melalui sejumlah cara yang berbeda, termasuk dalam proses inisialisasi yang mempersiapkan perangkat serta kartrid untuk pencetakan, juga dalam pengoperasian kepala cetak yang menjaga saluran tinta cetak tetap bersih dan aliran tinta lancar. Selain itu, sebagian sisa tinta akan ditinggalkan dalam kartrid setelah digunakan. Untuk informasi lebih lanjut, lihat <u>www.hp.com/go/inkusage</u>.

## Panel kontrol

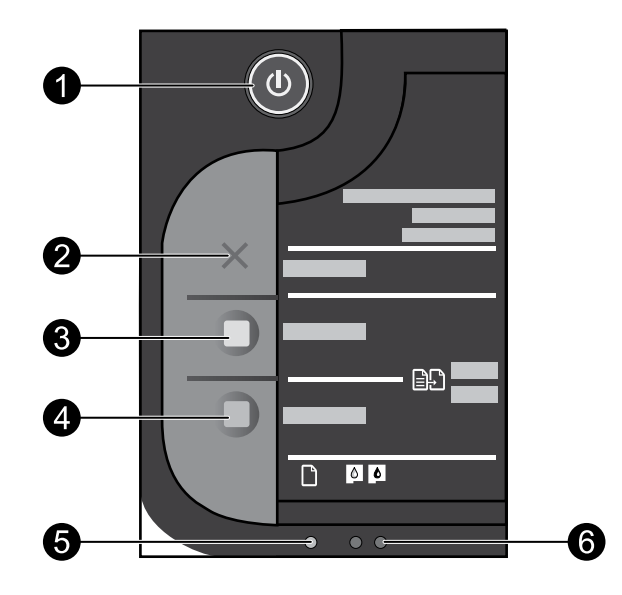

| Label | Ikon | Nama dan Keterangan                                                                                                    |  |
|-------|------|----------------------------------------------------------------------------------------------------|--|
| 1     | ٩    | <b>Hidup</b> : Menghidupkan atau mematikan produk. Saat produk mati, sejumlah kecil daya<br>masih digunakan. Untuk benar-benar menghilangkan daya, matikan produk lalu cabut<br>kabel kord daya.                                                                                                    |  |
| 2     | ×    | <b>Batal</b> : Menghentikan pengoperasian yang sedang berlangsung.                                                                                                    |  |
| 3     |      | Mulai Salin Hitam: Memulai penyalinan hitam putih.                                                                                                    |  |
| 4     |      | <b>Mulai Salin Warna</b> : Memulai penyalinan berwarna.                                                                                                    |  |
| 5     | 0    | <b>Lampu peringatan</b> : Menunjukkan aktivitas peringatan, seperti kertas macet atau kehabisan<br>kertas.                                                                                                    |  |
| 6     | ••   | Lampu peringatan tinta: Menunjukkan level rendah-tinta atau masalah kartrid cetak.<br>Peringatan dan indikator level tinta memberi perkiraan hanya untuk tujuan perencanaan.<br>Jika indikator menunjukkan level rendah-tinta, pertimbangkan untuk menyediakan kartrid<br>pengganti agar terhindar dari kemungkinan penundaan pencetakan. Anda tidak perlu<br>mengganti kartrid tinta sampai kualitas cetak menjadi sangat rendah. |  |

## Pernyataan jaminan terbatas printer HP

| Produk HP                          | Durasi jaminan terbatas                                                                                                    |  |
|------------------------------------|----------------------------------------------------------------------------------------------------|--|
| Media Perangkat Lunak              | 90 hari                                                                                                    |  |
| Printer                            | Dukungan teknis melalui telepon: 1 tahun di seluruh dunia<br>Suku cadang dan servis: 90 hari di Amerika Serikat dan Kanada<br>(Di luar Amerika Serikat dan Kanada 1 tahun atau seperti<br>ditentukan oleh hukum setempat)<br>Belilah Program Perluasan Layanan HP Next Business Day<br>Exchange untuk satu atau dua tahun. Untuk pelanggan di AS,<br>hubungi 1-866-234-1377 atau kunjungi<br>www.hp.com/go/nextdayexchange90.<br>Pelanggan di Kanada dapat menghubungi 1-877-231-4351 atau<br>kunjungi www.hpshopping.ca |  |
| Print cartridge atau kartrid tinta | Sampai tinta HP habis atau tanggal "akhir jaminan" yang tertera<br>pada kartrid sudah tercapai, mana saja yang lebih dulu.<br>Jaminan ini tidak mencakup produk tinta HP yang sudah diisi ulang,<br>dimanufaktur ulang, dipulihkan, disalah-gunakan, atau dikutak-katik.                                                                                                    |  |

A. Masa berlaku jaminan terbatas

1. Hewlett-Packard (HP) menjamin kepada pelanggan pengguna-akhir, bahwa produk-produk HP yang ditentukan di atas akan bebas dari kerusakan dalam bahan dan pengerjaan selama masa yang ditentukan di atas, yang mana masa tersebut dimulai pada tanggal pembelian oleh pelanggan. 2. Untuk produk-produk perangkat lunak, jaminan terbatas HP hanya berlaku untuk kegagalan melaksanakan petunjuk

pemrograman. HP tidak menjamin bahwa pengoperasian produk apa pun akan bebas dari gangguan atau kesalahan. 3. Jaminan terbatas HP hanya mencakup kerusakan yang timbul akibat penggunaan produk secara normal, dan tidak

mencakup masalah lain apapun, termasuk yang timbul akibat dari: a. Perawatan atau modifikasi yang tidak layak;

- b. Perangkat lunak, media, suku-cadang, atau persediaan yang tidak disediakan atau didukung oleh HP;
- c. Pengoperasian di luar spesifikasi produk;
- d. Modifikasi yang tidak berwenang atau penyalah-gunaan.
- Untuk produk-produk printer HP, penggunan kartrid non-HP atau kartrid yang telah diisi ulang tidak mempengaruhi jaminan kepada pelanggan atau kontrak dukungan HP apa pun dengan pelanggan. Namun, jika printer gagal atau rusak karena penggunaan kartrid non-HP atau kartrid yang telah diisi ulang atau kartrid tinta kadaluwarsa, HP akan membebankan biaya waktu standar dan bahan untuk menservis printer, untuk kegagalan atau kerusakan tersebut.
- 5. Jika HP menerima pemberitahuan tentang kerusakan dalam produk apapun yang tercakup oleh jaminan HP sewaktu masa jaminan masih berlaku, maka HP akan memperbaiki atau mengganti produk, atas opsi HP
- 6. Jika, sebagaimana berlaku, HP tidak dapat memperbaiki atau mengganti produk rusak, yang tercakup oleh jaminan HP, maka dalam batas waktu yang wajar setelah pemberitahuan tentang kerusakan, HP akan mengganti biaya
- pembelian untuk produk tersebut. 7. HP tidak berkewajiban untuk memperbaiki, mengganti, atau mengembalikan uang sampai pelanggan mengembalikan produk rusak ke HP. 8. Produk pengganti apapun dapat merupakan produk baru atau seperti baru, asalkan produk tersebut memiliki fungsi
- yang setidaknya sama dengan produk yang diganti.
- 9. Produk-produk HP dapat terdiri dari suku-cadang, komponen, atau bahan yang dimanufaktur ulang, yang kinerjanya sama seperti yang baru.
- 10. Keterangan Jaminan Terbatas HP berlaku di negara/wilayah manapun, di mana produk HP yang tercakup jaminan didistribusikan oleh HP. Kontrak untuk layanan jaminan tambahan, seperti layanan di tempat, dapat menjadi tersedia dari fasilitas servis HP resmi manapun di negara-negara/wilayah-wilayah tempat produk didistribusikan oleh HP atau oleh importir resmi. B. Pembatasan iaminan

SEJAUH DIIZINKAN OLEH UNDANG-UNDANG SETEMPAT, BAIK HP MAUPUN PIHAK KETIGA TIDAK MEMBUAT JAMINAN ATAU KETENTUAN LAIN APAPUN, BAIK TERSURAT ATAU TERSIRAT, MENGENAI KEMAMPUAN UNTUK DIPERDAGANGKAN (MERCHANTABILITY), KUALITAS YANG MEMUASKAN, SERTA KESESUAIAN UNTUK TUJUAN TERTENTU.

- C. Pembatasan tanggung jawab
  - 1. Sepanjang yang diijinkan oleh undang-undang setempat, ganti rugi yang diberikan dalam Keterangan Jaminan i<sub>ni</sub> merupakan satu-satunya ganti-rugi ekslusif bagi pelanggan.
  - 2. SEBÁTAS YANG DIIJIŃKĂN OLEH HUKUM SĚTEMPĂŤ, KECUALI KEWAJIBAN-KEWAJIBAN YANG DITETAPKAN DALAM KETERANGAN JAMINAN INI, DAN DALAM HAL APAPUN, HP ATAUPUN PEMASOK PIHAK KETIGA TIDAK DIKENAKAN TANGGUNG JAWAB ATAS KERUSAKAN LANGSUNG, TIDAK LANGSUNG, KHUSUS SEWAKTU-WAKTU, ATAUPUN SEBAGAI AKIBAT, BAIK BERDASARKAN KONTRAK, KELALAIAN, MAUPUN TEORI HUKUM LAINNYA DAN DILAPORKAN-TIDAKNYA KEMUNGKINAN ATAS KERUSAKAN DIMAKSUD.
- D. Undang-undang setempat
  - 1. Keterangan Jaminan ini memberikan kepada pelanggan hak hukum tertentu. Pelanggan kemungkinan memiliki juga hak lainnya yang berbeda pada setiap negara bagian di Amerika Serikat, dari propinsi lainnya di Kanada, dan dari negara/wilayah lainnya di seluruh dunia.
  - 2. Sebatas perbedaan antara Keterangan Jaminan ini dengan hukum setempat, maka Keterangan Jaminan akan diperbaiki agar seiring dengan hukum setempat yang dimaksud. Bedasarkan hukum setempat tersebut, mungkin penafian dan pembatasan tertentu dari Keterangan Jaminan ini tidak berlaku bagi pelanggan. Sebagai contoh, beberapa negara bagian di Amerika Serikat, dan beberapa pemerintahan di luar Amerika Serikat (termasuk propinsi-propinsi di Kanada), mungkin:
    - a. Melarang penafian dan pembatasan dalam Keterangan Jaminan ini untuk membatasi undang-undang hak konsumen (misalnya, di Kerajaan Inggris);
    - b. Kalau tidak, membatasi kemampuan produsen untuk memberlakukan penafian atau pembatasan dimaksud; atau c. Memberikan hak jaminan tambahan bagi pelanggan, mencantumkan batas waktu jaminan yang ditetapkan, yang mana produsen tidak dapat menafikan, atau menerapkan pembatasan atas masa jaminan dimaksud.
  - PERSYARATAN DALAM KETERANGAN JAMINAN INI, KECUALI SEBATAS YANG DIIJINKAN OLEH HUKUM, TIDAK 3. MENGECUALIKAN MEMBATASI ATAU MENGUBAH DAN MENAMBAHKAN HAK UNDANG-UNDANG YANG DIWAJ BKANJ YANG BERLAKU ATAS PENJUALAN PRODUK-PRODUK HP KEPADA PARA PELANGGAN DIMAKSUD.